Во исполнение Закона РФ от 27.07.2010 № 210 – ФЗ «Об организации предоставления государственных и муниципальных услуг» министерством информатизации и связи Красноярского края проводятся работы по созданию региональной АИС в рамках электронного Правительства, где одной из подсистем является АИС «Прием заявлений в учреждения дошкольного образования». В министерстве образования и науки Красноярского края под председательством министра образования и науки Красноярского края С.И.Маковской 11.07.2013 г. состоялось совещание по данному вопросу с участием представителей Администрации г.Красноярска, агентства актов гражданского состояния Красноярского края, министерства информатизации и связи Красноярского края. На данном совещании принято решение с 01.09.2013 открыть возможность для родителей подавать заявления в дошкольные образовательные учреждения с регионального портала государственных и муниципальных услуг.

Инструкция для родителей о возможности самостоятельно подавать заявления для определения ребенка в дошкольные образовательные учреждения через Интернет.

- 1. Войти в сеть Интернет.
- 2. Набрать в строке поиска любой поисковой системы (Google, Yandex, Rambler и др.) «портал государственных услуг Красноярского края».
- 3. В каталоге услуг выбрать услуги для граждан, затем выбрать вкладку муниципальные услуги.
- 4. Раздел: образование, далее дошкольное воспитание и образование.
- 5. Выбрать услугу: <u>Прием заявлений, постановка на учет и зачисление детей в</u> образовательные учреждения, реализующие основную образовательную программу дошкольного образования (детские сады).
- 6. Для получения полной информации об услуге, ознакомления с регламентом предоставления выберите нужный муниципалитет из списка: 15 Управление образования Администрации Иланского района.
- Выбрать вариант услуги: зачисление детей в образовательные учреждения, реализующие основную образовательную программу дошкольного образования (детские сады).
- 8. Заказать услугу.
- 9. Зарегистрироваться на портале государственных услуг Красноярского края.
- 10. Войти в личный кабинет.
- 11. Выбрать вариант оказания услуги: прием заявлений, постановка на учет и зачисление детей в ДОУ.
- 12. Выбрать подразделение, в которое будет подана заявка: управление образования Администрации Иланского района.
- 13. Заполнить форму заявления и отправить его.
- 14. Вам на адрес электронной почты, который Вы указали при заполнении заявления придет уведомление, что заявление получено.

При выборе варианта оказания услуги Вы также можете отслеживать статус заявления.

Консультации по возникающим вопросам Вы можете получить в управлении образования по адресу: г.Иланский, пер.Алгасинский, 7, либо по телефону 8 (39173) 2-15-50.